# 找到My Content Security Appliance的序列號

### 目錄

| <u>簡介</u>       |
|-----------------|
| <u>查詢序列號</u>    |
| <u>在GUI上</u>    |
| <u>在CLI上</u>    |
| <u>實體存取(硬體)</u> |
| <u>相關資訊</u>     |

# 簡介

本文檔介紹查詢郵件安全裝置、安全管理裝置和網路安全裝置的序列號的方法。

## 查詢序列號

#### 在GUI上

對於郵件安全裝置(ESA)和網路安全裝置(WSA),請導航到監控/報告>系統狀態

對於安全管理裝置(SMA),請導航至**集中服務>系統狀態** 

Version Information

Model: C100V Operating System: 13.0.0-392 Build Date: 29 Jan 2020 00:00 (GMT -05:00) Install Date: 28 Apr 2020 04:01 (GMT -04:00) Serial Number: 564D31FC43F2BDD28977-898C3195F3F4 ÷

#### 在CLI上

使用version命令。

esa.lab.local> version

Current Version ============= Product: Cisco C100V Email Security Virtual Appliance Model: C100V Version: 13.0.0-392 Build Date: 2020-01-29

#### 實體存取(硬體)

對於硬體型號(x70、x70、x80、x90、x95等),您會在後面板上看到一個包含序列號的小標 籤。在某些情況下,在較新的型號中,您會看到前面板上的一個拉動式頁籤,該頁籤還可以顯 示序列號。

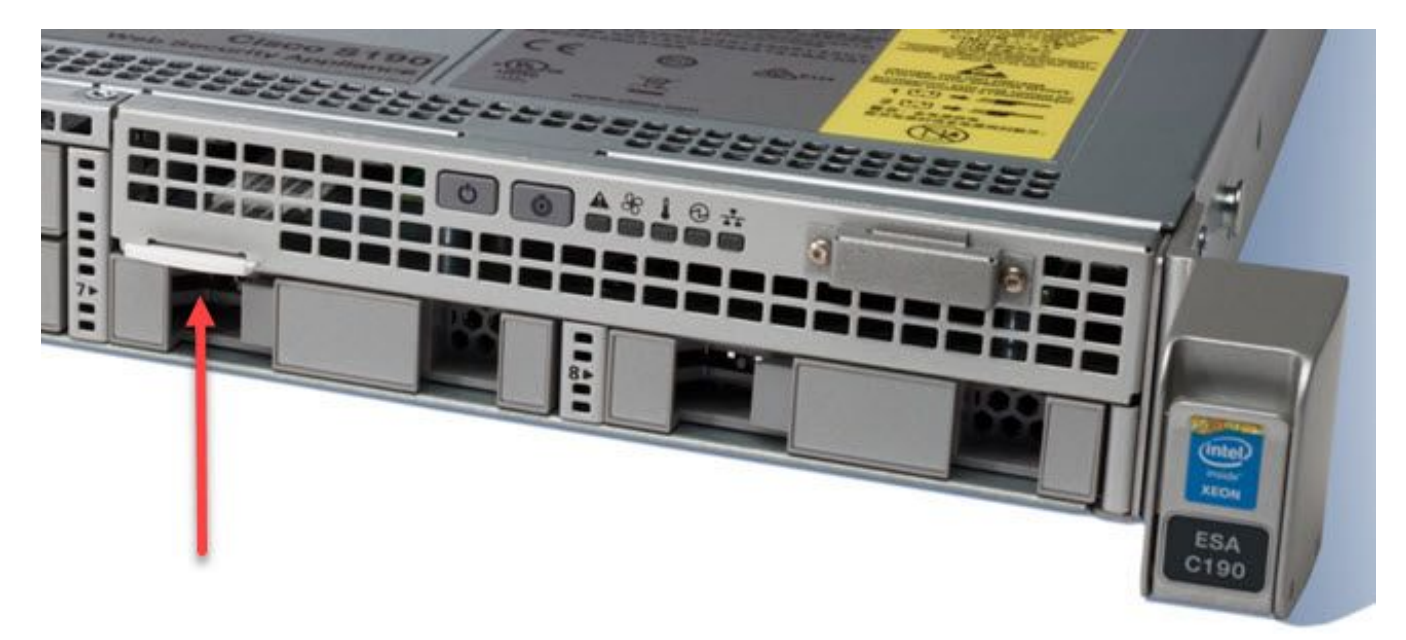

## 相關資訊

- Cisco Email Security Appliance 最終使用手冊
- Cisco Security Management Appliance 最終使用手冊
- <u>Cisco Web Security Appliance 最終使用手冊</u>

#### 關於此翻譯

思科已使用電腦和人工技術翻譯本文件,讓全世界的使用者能夠以自己的語言理解支援內容。請注 意,即使是最佳機器翻譯,也不如專業譯者翻譯的內容準確。Cisco Systems, Inc. 對這些翻譯的準 確度概不負責,並建議一律查看原始英文文件(提供連結)。